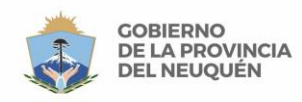

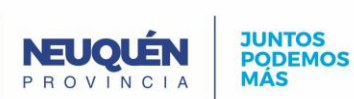

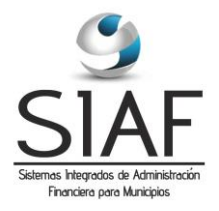

# ETAPAS CIERRE EJERCICIO

El cierre de un ejercicio consta de 3 instancias. Implica, cerrar operativamente el ejercicio para que no puedan procesarse más operaciones, cerrar contablemente el ejercicio a través de los procesos de refundición de cuentas y de cierre, y luego cerrar definitivamente el ejercicio.

# **Primer Instancia**

## Cierre de Administración (operativo): cierra el ejercicio para que no se procesen más operaciones desde las tareas de Administración

| 🛐 Pres                                                               | supuesto |       |                            |                  |          |                                        |                 |          |                |          |  |
|----------------------------------------------------------------------|----------|-------|----------------------------|------------------|----------|----------------------------------------|-----------------|----------|----------------|----------|--|
| Clasifi                                                              | cadores  | Formu | acion Listados Formulacior | n Ejecud         | ion      | Listados Listados de cierre Config     | uración V       | Vinc     | low            |          |  |
| <b>F</b>                                                             | 2 🔀      | 8     | 4 • • • •                  | e <mark>?</mark> | Þ        |                                        |                 |          | <u>a</u>       | <b>V</b> |  |
| 🖾 Eje                                                                | ercicios |       |                            |                  |          |                                        |                 |          |                | <u>3</u> |  |
| Ejercicios Periodos Cierre Movimientos Cierre Cajas Cierre Impuestos |          |       |                            |                  |          |                                        |                 |          |                |          |  |
| =                                                                    | ercicios |       |                            |                  |          |                                        |                 |          |                |          |  |
|                                                                      | ld.      | Nro.  | Detalle                    | Estruc.          |          |                                        | Niv.<br>Partida |          |                |          |  |
|                                                                      | 1        | 2013  | EJERCICIO 2013             | 1                | Ŧ        | Estructura programatica Ejercicio 201  | 2               | Ŧ        | Partida Prii 🔺 |          |  |
|                                                                      | 3        | 2014  | EJERCICIO 2014             | 3                | Ŧ        | Estructura Programática Ejercicio 2014 | 2               | Ŧ        | Partida Princ  |          |  |
|                                                                      | 2        | 2012  | EJERCICIO 2012             | 2                | Ŧ        | Estructura Programática Ejercicio 2012 | 2               | Ŧ        | Partida Princ  |          |  |
|                                                                      |          |       |                            |                  |          |                                        |                 | *        |                | =        |  |
|                                                                      |          |       |                            |                  | *        |                                        |                 |          |                | =        |  |
|                                                                      |          |       |                            |                  | *        |                                        |                 |          |                |          |  |
|                                                                      |          |       |                            |                  | *        |                                        |                 |          |                |          |  |
|                                                                      |          |       |                            |                  | *        |                                        |                 | *        |                |          |  |
|                                                                      |          |       |                            |                  | *        |                                        |                 | *        |                |          |  |
|                                                                      |          |       |                            |                  | <u>*</u> |                                        |                 | <u>.</u> |                |          |  |
|                                                                      |          | •     |                            |                  |          |                                        |                 |          | •              |          |  |
|                                                                      |          |       |                            |                  |          |                                        |                 |          |                |          |  |
|                                                                      |          |       |                            |                  |          | Apertura Cierre Fi                     | nal             | D        | andiantas      |          |  |
|                                                                      |          |       |                            |                  |          |                                        |                 | -        |                |          |  |
| ·                                                                    |          |       |                            |                  |          |                                        |                 |          |                |          |  |
| Registro                                                             | : 1/3    |       |                            | (OSC> (D         | BG>      |                                        |                 |          |                |          |  |

Se accede a esta opción a través de: Subsistemas > Presupuesto > Formulación > Ejercicios

Posicionados en el ejercicio que quiero cerrar, se deben ejecutar los siguientes pasos :

a) Solapa "Cierre Impuestos" > Botón Cierre Impuesto

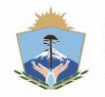

CORIERNO

DEL NEUQUÉN

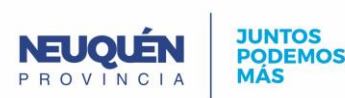

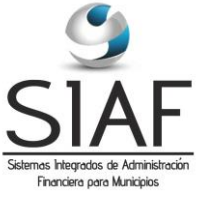

Se despliega una ventana denominada "Cierre Impuestos", donde se requiere se ingresen los siguientes datos:

Fecha C.I.: ingresar 31/12/<año\_a\_cerrar>

Observaciones: alguna que sea de interés del usuario registrar, es un dato requerido.

Ingresados, presiones <Aceptar>

Se despliega una ventana con el siguiente mensaje: "ADVERTENCIA, SE REALIZARA EL CIERRE DE IMPUESTOS DEL EJERCICIO" responda <**Sí**> y aguarde que se genere el movimiento de cierre.

- b) Solapa "Cierre Cajas" > Botón < Cierre Caja> Realizar los mismos pasos que para la etapa a)
- c) Solapa "Cierre Movimientos" > Botón < Cierre Parcial> Realizar los mismos pasos que para la etapa a)

OBSERVACIONES: en caso de existir operaciones en Administración, pendientes de Confirmación, éstas serán advertidas por distintos mensajes al realizarse las operaciones indicadas en los puntos a), b) y c); sin resolver estas instancias, no se procesaran los cierres antes indicados precedentemente.

Ejemplos de mensajes:

| Forms |                                                                | 8 |
|-------|----------------------------------------------------------------|---|
| 1     | Advertencia, comprobante de gastos 7616 no esta<br>confirmado. |   |
|       | Aceptar                                                        |   |

| Forms |                                                    | 8 |
|-------|----------------------------------------------------|---|
| 1     | Advertencia, comprobante de gastos 6954 sin cobrar |   |
|       | Aceptar                                            |   |

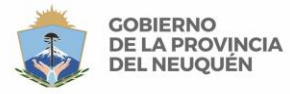

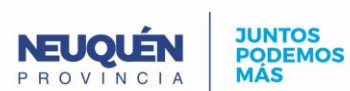

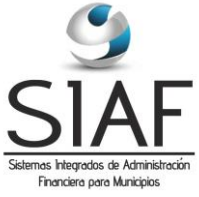

Deberán eliminarse o confirmarse, según corresponda, los comprobantes guardados sin confirmar del ejercicio a cerrar en:

- Devengados de Gastos
- Recibos de Pago
- Devengados de Recursos
- Recibos de Cobro.

Concluido esto, y habiéndose realizado las operaciones indicadas en a), b) y c) correctamente, se pasa a la siguiente instancia.

# Segunda Instancia

#### **Cierre contable**

Subsistemas Contabilidad > Contabilidad > Procesos contables

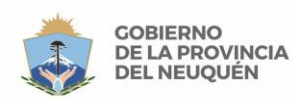

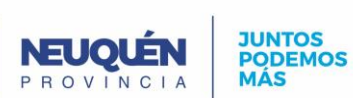

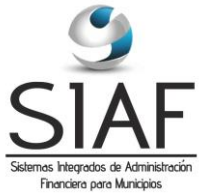

| 🛐 Contabilidad                                                |          |
|---------------------------------------------------------------|----------|
| Matrices Contables Contabilidad Configuración Window          |          |
|                                                               | ≧ 🗸      |
| Contabilidad Principal                                        | <u> </u> |
| Usuario SGM_PD/<br>Ejercicio 2013 Proceso Refundicion Cuentas |          |
| Aceptar Cancelar                                              |          |
| Sistema Integrado de Administración Financiera                |          |
|                                                               | E        |
| CONTABILIDAD                                                  |          |
|                                                               |          |
| Registro: 1/1 Lista de Valores (OSC) (DBG)                    |          |

a) Refundición de cuentas

Es el primer proceso contable a ejecutar. Hace un asiento que muestra el resultado del ejercicio (Recursos a Cuenta de Resultado y Gastos a Cuenta de Resultado) Se selecciona el Ejercicio. Proceso Refundición de Cuentas y a continuación Botón Aceptar.

b) Cierre del Ejercicio
Seleccionar el Ejercicio.
Proceso Cierre del Ejercicio y a continuación Botón Aceptar.

### **Tercer Instancia**

Cierre definitivo del Ejercicio.

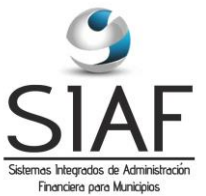

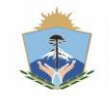

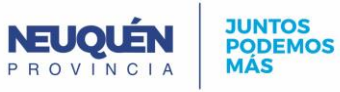

| 🛐 Pres                                                               | supuesto |       |                            |                                                                                           |     |                                              |         |      |               | • 🛛 |  |
|----------------------------------------------------------------------|----------|-------|----------------------------|-------------------------------------------------------------------------------------------|-----|----------------------------------------------|---------|------|---------------|-----|--|
| Clasific                                                             | cadores  | Formu | lacion Listados Formulacio | n Ejecuc                                                                                  | ion | Listados Listados de cierre Configu          | uración | Wind | wol           |     |  |
|                                                                      |          |       |                            |                                                                                           |     |                                              |         |      |               |     |  |
| Ejercicios                                                           |          |       |                            |                                                                                           |     |                                              |         |      |               |     |  |
| Ejercicios Periodos Cierre Movimientos Cierre Cajas Cierre Impuestos |          |       |                            |                                                                                           |     |                                              |         |      |               |     |  |
| Eje                                                                  | ercicios |       |                            |                                                                                           |     |                                              |         |      |               |     |  |
| Niv.                                                                 |          |       |                            |                                                                                           |     |                                              |         |      |               |     |  |
|                                                                      | ld.      | Nro.  | Detalle                    | Estruc.                                                                                   |     |                                              | Partida |      |               |     |  |
|                                                                      | 1        | 2013  | EJERCICIO 2013             | 1                                                                                         | Ŧ   | Estructura programatica Ejercicio 201        | 2       | Ŧ    | Partida Pril  |     |  |
|                                                                      | 3        | 2014  | EJERCICIO 2014             | 3                                                                                         | Ŧ   | Estructura Programática Ejercicio 2014       | 2       | Ŧ    | Partida Princ |     |  |
|                                                                      | 2        | 2012  | EJERCICIO 2012             | 2                                                                                         | Ŧ   | Estructura Programática Ejercicio 2012       | 2       | Ŧ    | Partida Princ |     |  |
|                                                                      |          |       |                            |                                                                                           |     |                                              |         |      |               |     |  |
|                                                                      |          |       | (                          |                                                                                           | *   |                                              |         |      |               | E   |  |
|                                                                      |          | ,<br> |                            | <u> </u>                                                                                  | *   |                                              |         | *    |               |     |  |
|                                                                      | <u> </u> | ,<br> |                            | <u> </u>                                                                                  |     |                                              |         |      |               |     |  |
|                                                                      |          |       |                            | <u> </u>                                                                                  | *   |                                              |         | *    |               |     |  |
|                                                                      |          |       |                            |                                                                                           | *   |                                              |         |      |               |     |  |
|                                                                      |          |       |                            |                                                                                           |     |                                              |         |      |               |     |  |
|                                                                      | 1        | 4     | 1                          | 1                                                                                         |     | <b>,</b> , , , , , , , , , , , , , , , , , , |         |      |               |     |  |
|                                                                      | l        | •     |                            |                                                                                           |     |                                              |         |      | <u> </u>      |     |  |
|                                                                      |          |       |                            |                                                                                           |     |                                              |         |      |               |     |  |
|                                                                      |          |       |                            |                                                                                           |     |                                              |         |      |               |     |  |
|                                                                      |          |       |                            |                                                                                           |     | Apertura                                     | nal     | P    | engientes     | -   |  |
| •                                                                    | _        | _     |                            |                                                                                           | -   |                                              |         | -    |               | •   |  |
| Registro                                                             | c 1/3    |       |                            | <osc> <di< td=""><td>BG&gt;</td><td></td><td></td><td></td><td></td><td></td></di<></osc> | BG> |                                              |         |      |               |     |  |

De esta manera, se completa la información de cierre, tal como muestra la figura a continuación:

| <b>5</b> | Pre                                                                                                    | supues  | sto  |      |            |            |          |            |         |            |          |             |          |
|----------|----------------------------------------------------------------------------------------------------|---------|------|------|------------|------------|----------|------------|---------|------------|----------|-------------|----------|
| Cla      | Clasificadores Formulacion Listados Formulacion Ejecucion Listados Listados de cierre Configuración Window |         |      |      |            |            |          |            |         |            |          |             |          |
| M        |                                                                                                    |         |      |      |            |            |          |            |         |            |          |             |          |
| Ø.       | 🖾 Ejercicios                                                                                               |         |      |      |            |            |          |            |         |            |          |             |          |
| ſ        | Ejercicios Periodos Cierre Movimientos Cierre Cajas Cierre Impuestos                                       |         |      |      |            |            |          |            |         |            |          |             |          |
|          | Eje                                                                                                    | rcicios |      |      |            |            |          |            |         |            |          |             |          |
|          | Fecha Fecha Fecha                                                                                          |         |      |      |            |            |          |            |         |            |          |             |          |
|          |                                                                                                    | ld.     | Ca   | nnt. | Inicio     | Fin        | Abierto  | Abierto    | Cerrado | Cerrado    | _ C      | Reconducido | •        |
|          |                                                                                                    | 1       | sual | 4    | 01/01/2013 | 31/12/2013 | <b>V</b> | 14/11/2012 | ~       | 31/12/2013 |          |             | <u> </u> |
|          |                                                                                                    | 3       | ual  | 12   | 01/01/2014 | 31/12/2014 | <b>v</b> | 03/01/2014 | F       |            | <b>v</b> | F           |          |
|          |                                                                                                    | 2       | ual  | 12   | 01/01/2012 | 31/12/2012 | <b>v</b> | 25/01/2013 | F       |            | <b>v</b> | F           |          |
|          | Í                                                                                                    |         |      | _    |            |            |          |            |         |            |          |             |          |
|          | Í                                                                                                    |         |      |      |            |            |          |            |         |            |          |             |          |
|          | Í                                                                                                    |         |      |      |            |            |          |            |         |            |          |             |          |
|          | Í                                                                                                    |         | ĺ    | _    |            | ĺ          |          |            |         | [          | <b>—</b> | F           |          |
|          |                                                                                                    |         |      |      |            |            |          |            |         |            |          |             |          |

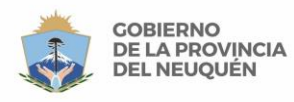

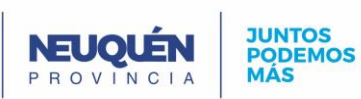

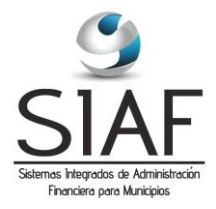

#### NOTA:

La secuencia de pasos debe seguirse según se indica en este instructivo.

En caso de errores no previstos en el presente, informar al área de Asistencia del proyecto.